| テーマ             | Windows プログラミングを体験しよう ( )                                             |     |       |           |      |  |
|-----------------|-----------------------------------------------------------------------|-----|-------|-----------|------|--|
| 概要              | VBA (Visual Basic for Applications)を用いた簡単なプログラミングを体験する。               |     |       |           |      |  |
| ねらい             | グレゴリオ歴の規則うるう年を考慮し,自分の生まれた日の曜日を求めるアルゴリ<br>ズム (手順)を、簡単なプログラミングにより理解させる。 |     |       |           |      |  |
| 関連する主な<br>科目・項目 | 情報B (2)コンピュータの仕組みと働き<br>イ コンピュータにおける情報の処理                             | 難易度 | 易・普・難 | 想定<br>時間数 | 約1時間 |  |
| 準備するもの          | ExcelなどVBAが動作するもの                                                     |     |       |           |      |  |

## 1 学習の展開

(1)ユーザーフォームにコントロール配置 次のようにラベル(Label1~Label6),テ キストボックス(TextBox1~TextBox4),コ マンドボタン(CommandButton1)の各コント ロールをフォームに配置する。

(注:一部説明のためにプロパティが変更された画面です)

| el1      |        |                |               |  |
|----------|--------|----------------|---------------|--|
|          |        | CommandButton1 |               |  |
| TextBox1 | Label2 | ····           |               |  |
|          |        | 11 Label5      |               |  |
| TextBox2 | Label3 | Hermon         |               |  |
| :::::::: | 1      | TextBox4       |               |  |
| TextBox3 | Label4 | : J            | 1000000<br>16 |  |

## (2) プロパティの設定

ラベル (Label1~Label6) とコマンドボタン (CommandButton1)をそれぞれクリックし,プ ロパティウィンドウの Caption プロパティの値 を次のように変更する。

| コントロール         | プロパティ   | 設定内容   |  |
|----------------|---------|--------|--|
| Label1         | Caption | 曜日を求める |  |
| Label2         | Caption | 年      |  |
| Labe 13        | Caption | 月      |  |
| Labe 14        | Caption | 日      |  |
| Labe15         | Caption | この日は   |  |
| Labe16         | Caption | 曜日です   |  |
| CommandButton1 | Caption | 計算する   |  |

ユーザーフォーム画面の変化を確認する。

```
プログラムコード(命令)の記述例
Private Sub CommandButton1_Click()
 Dim mt(12) As Integer
 mt(1)=31: mt(2)=28: mt(3)=31: mt(4)=30
 mt(5)=31: mt(6)=30: mt(7)=31: mt(8)=31
 mt(9)=30: mt(10)=31: mt(11)=30: mt(12)=31
 y = Val(TextBox1.Text)
 m = Val(TextBox2.Text)
 d = Val(TextBox3.Text)
  If (y Mod 4)=0 And (y Mod 100)<>0 Or
                     (y Mod 400)=0 Then
     mt(2) = 29
 Else
     mt(2) = 28
 End If
 zure = y+(y-1) 4 - (y-1) 100 + (y-1) 400
 days = 0
 For k = 1 To m - 1
     days = days + mt(k)
 Next k
 week = (zure + days + d - 1) \mod 7
  If week = 0 Then
     TextBox4.Text = "Sunday"
 Elself week = 1 Then
     TextBox4.Text = "Monday"
 Elself week = 2 Then
     TextBox4.Text = "Tuesday"
 Elself week = 3 Then
     TextBox4.Text = "Wednesday"
 Elself week = 4 Then
     TextBox4.Text = "Thursday"
 Elself week = 5 Then
      TextBox4.Text = "Friday"
 Elself week = 6 Then
     TextBox4.Text = "Saturday"
 Else
     TextBox4.Text = "Error"
 End If
End Sub
```

(3) プログラムコード(命令)の記述

コマンドボタンをダブルクリックし,コード記述画面を出して,前ページのようにコードを記述する。

(4)プログラムの実行
 メニューバー[実行]-[ユーザ -フォームの実行]
 またはツールバーの ▶ をクリックする。
 実行画面の年,月,日のテキストボックス
 に自分の誕生日などの数字を入力する。

「計算する」と書かれたコマンドボタンを クリックすると,その日の曜日が表示さ れる。

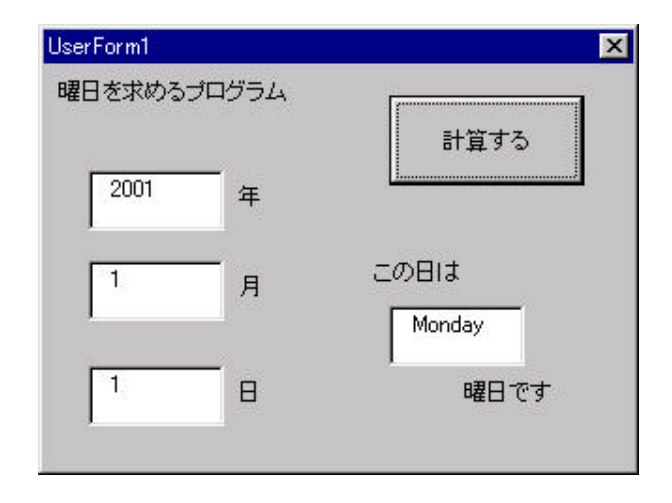

(5) プログラムの解説

年月日の値から,どのように曜日が求められるか,そのアルゴリズム(手順)を考えてみる。地球の 公転周期は365.2422日である。1年を365日にするとずれが生じるため,4年に一度閏年が 設けられる。このグレゴリオ暦の規則から

西暦の年数が4で割れ,かつ100で割り切れない年を閏年とする。

西暦が400で割切れる年も閏年とする。

都合上西暦1年1月1日を月曜日とする。

1年365日を1週間の7日で割ると1日余ることから,Y年たつとY日分曜日がずれることになる。 また,閏年の年数分だけさらにずれる。このずれる日数は次の式で求まる。

zure = y+(y-1) 4 - (y-1) 100 + (y-1) 400

曜日を求めたい年の1月1日からの日数は,とすることで, days 日と求められる。

days = 0

For k = 1 To m - 1

days = days + mt(k)

Next k

西暦1年1月1日(月曜日)からのずれた日数を7日で割り,余りの数字 week から曜日を求める。

week =  $(zure + days + d - 1) \mod 7$ 

week=0 を日曜日,week=1 を月曜日…と考え、次の条件判断文で答えをテキストボックスに表示する。 If week = 0 Then TextBox4.Text = "Sunday"

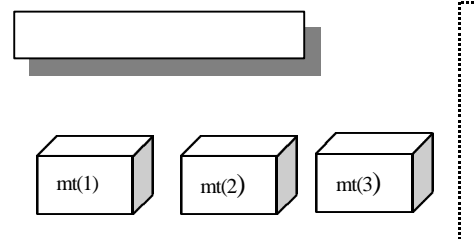

配列变数 (一次元配列)

このプログラムで使われている mt(1) ~ mt(12) という文字は 配列変数と呼ばれる。配列名(添字)という形で記述される。 配列はDim文であらかじめ宣言しておく必要がある。 Dim mt(12) As Integer